## **Entering LHIN level Annotations in QI RAP**

## **Entering LHIN Annotations**

1. LHIN users can add annotations to their quarterly data. After logging in, click on the "LHIN annotation" option on the left-hand menu.

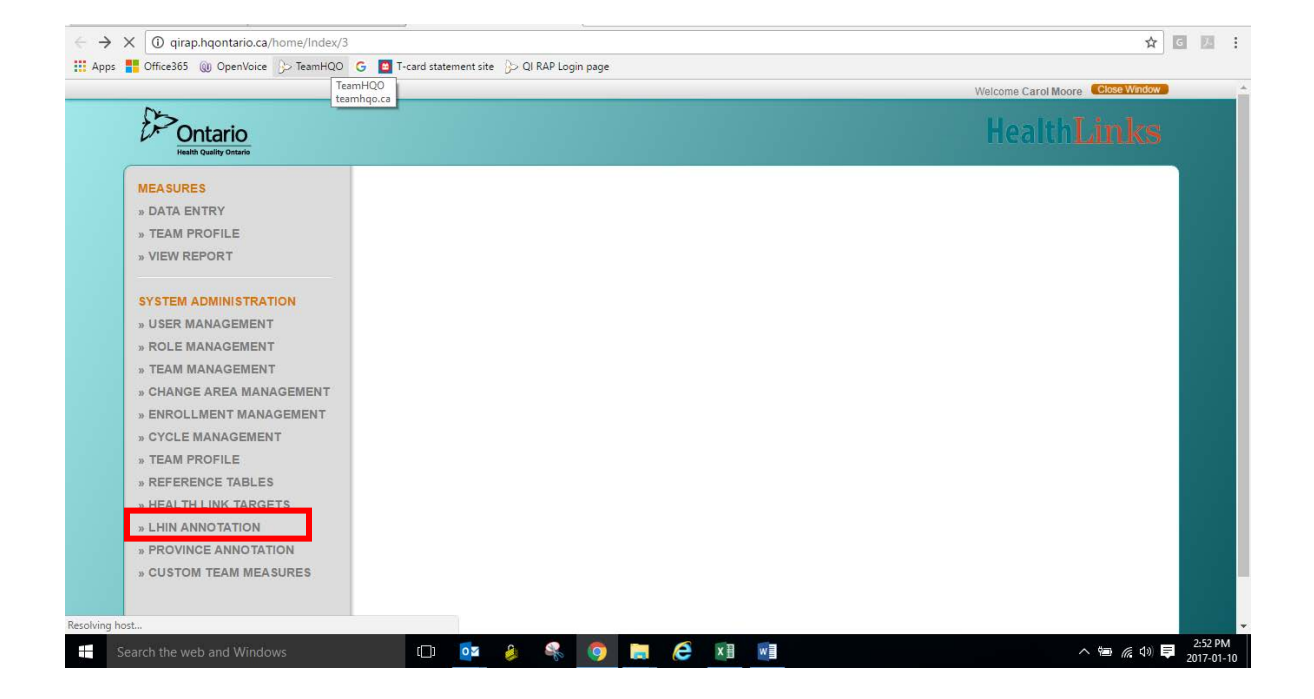

2. Click on the plus sign on the bottom left hand corner to add a new annotation:

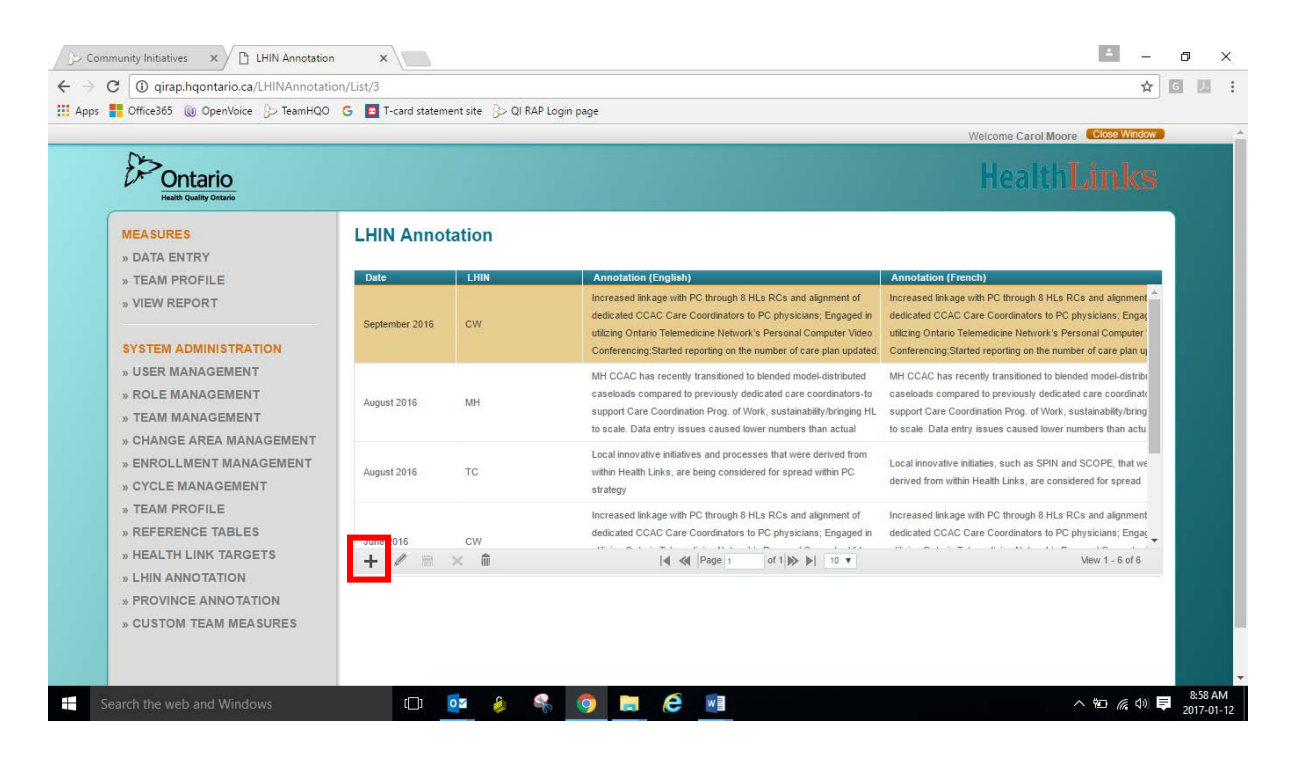

3. A new row, in gold, will appear and you will be prompted to enter a date. Enter the final month in the quarter to which you are adding an annotation:

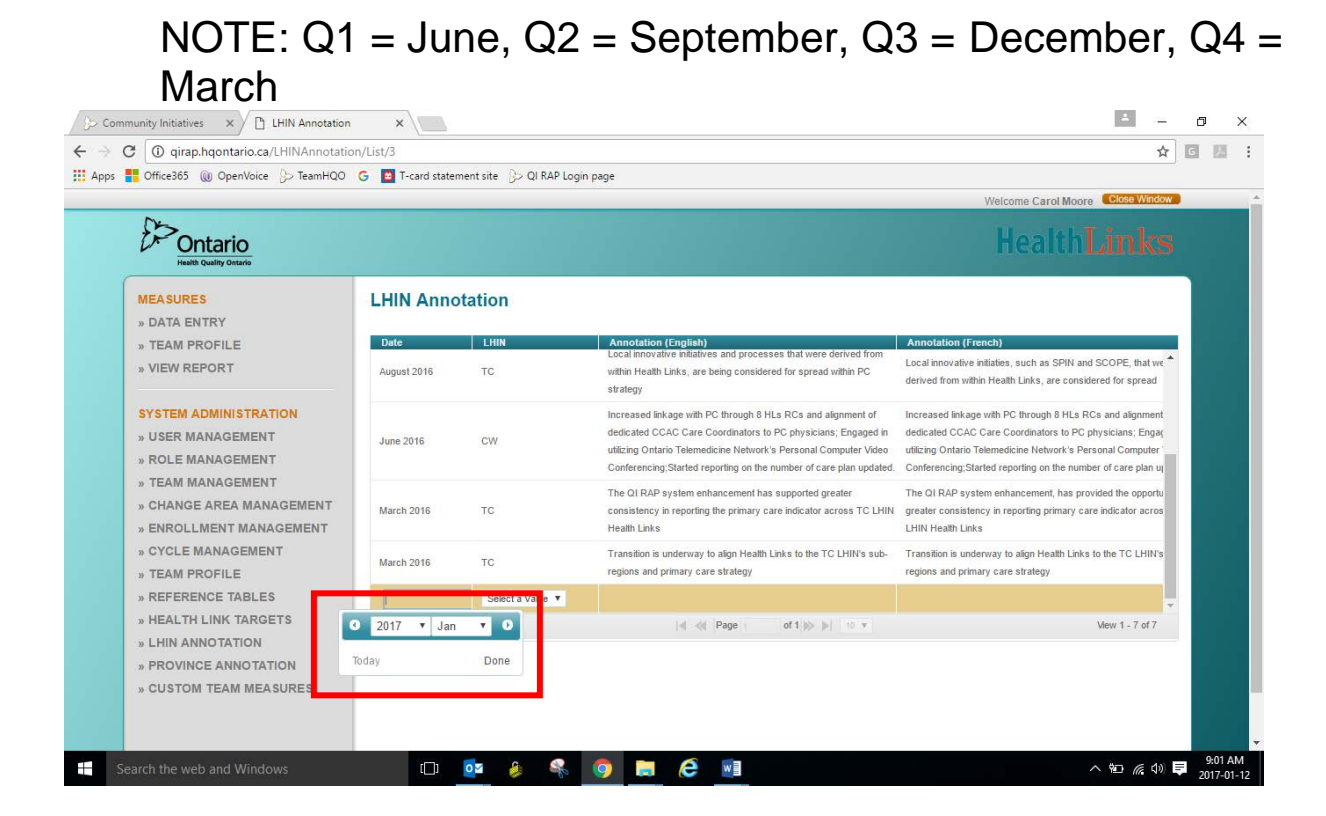

## 4. Select your LHIN from the drop down menu:

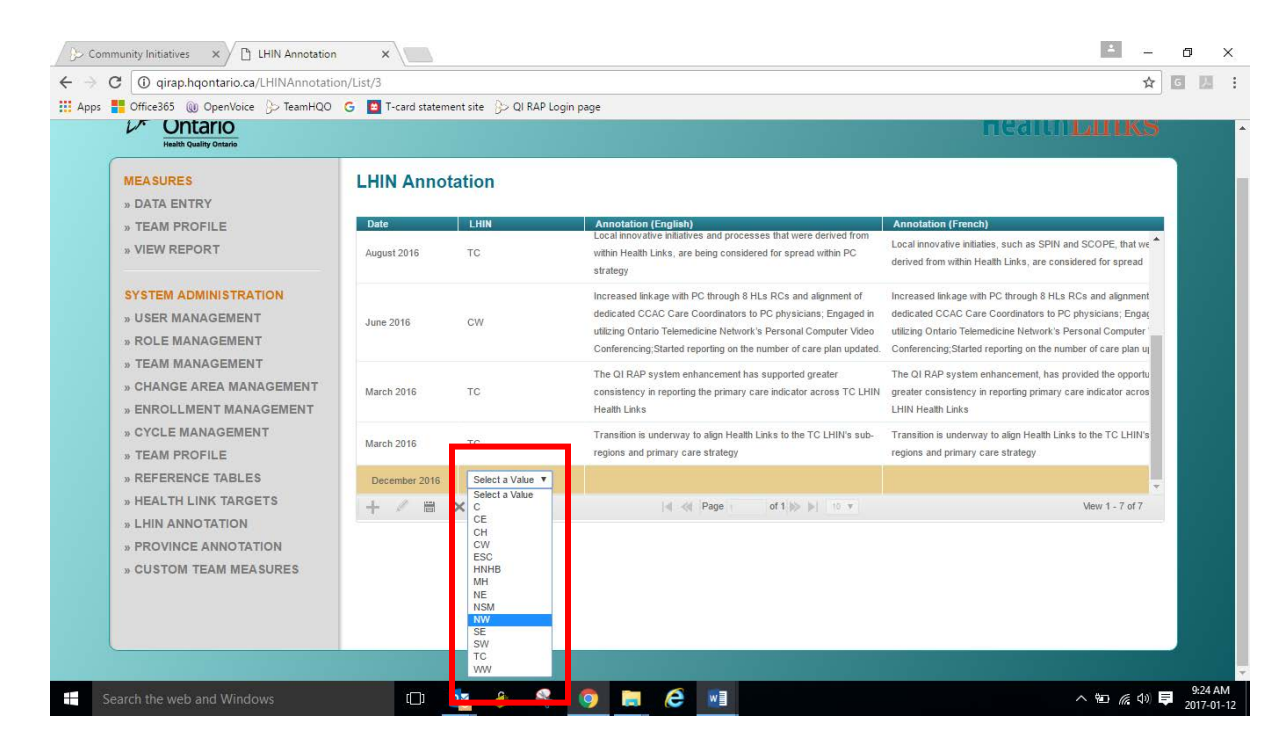

5. When you click on the annotation (English) or annotation (French) box a blue text box will appear.

Type your annotation into that box. If you wish to have bilingual annotations you must enter English in one box and French in the other. If you only enter a comment into one language box and click save, the comment defaults into the other language box.

|                                                                                                    |                 | icitionic (Jonghion 209 | bağı                                                                                                    | RE2001.00KS                                                                                                    |  |
|----------------------------------------------------------------------------------------------------|-----------------|-------------------------|----------------------------------------------------------------------------------------------------|----------------------------------------------------------------------------------------------------|--|
| Health Quality Ontario                                                                                                    |                 |                         |                                                                                                    | rearting                                                                                                    |  |
| MEASURES                                                                                                    | LHIN Annotation |                         |                                                                                                    |                                                                                                    |  |
| » DATA ENTRY                                                                                                    | Date            | LHIN                    | Annotation (English)                                                                                                    | Annotation (French)                                                                                                    |  |
| » VIEW REPORT                                                                                                    | August 2016     | тс                      | Local innovative initiatives and processes that were derived from<br>within Health Links, are being considered for spread within PC<br>strategy                                                                                                    | Local innovative initiaties, such as SPIN and SCOPE, that we derived from within Health Links, are considered for spread                                                                                                    |  |
| SYSTEM ADMINISTRATION<br>» USER MANAGEMENT<br>» ROLE MANAGEMENT<br>» TEAM MANAGEMENT<br>» CHANGE AREA MANAGEMENT<br>» ENROLLMENT MANAGEMENT<br>» CYCLE MANAGEMENT<br>» TEAM PROFILE | June 2016       | CW                      | Increased linkage with PC through 8 HLs RCs and alignment of<br>dedicated CCAC Care Coordinators to PC physicians; Engaged in<br>utilizing Ontario Telemedicine Network's Personal Computer Video<br>Conferencing;Started reporting on the number of care plan updated. | Increased linkage with PC through 8 HLs RCs and alignment<br>dedicated CCAC Care Coordinators to PC physicians; Engag<br>utilizing Ontario Telemedicine Network's Personal Computer<br>Conferencing;Started reporting on the number of care plan up |  |
|                                                                                                    | March 2016      | тс                      | The QI RAP system enhancement has supported greater<br>consistency in reporting the primary care indicator across TC LHIN                                                                                                    | The QI RAP system enhancement, has provided the opportu<br>greater consistency in reporting primary care indicator acros<br>LHIN Health Links                                                                                                    |  |
|                                                                                                    | March 2016      | тс                      | ransition is underway to align Heatth Links to the TC LHIN's sub-                                                                                                    | Transition is underway to align Health Links to the TC LHIN's<br>regions and primary care strategy                                                                                                    |  |
| » REFERENCE TABLES                                                                                                    | December 2016   | Select a Value 🔻        | Annotation is written in this box for English                                                                                                    |                                                                                                    |  |
| » HEALTH LINK TARGETS                                                                                                    | + / 8           | × 🗊                     | 4 ≪ Page i of 1  >> >  10 v                                                                                                    | View 1 - 7 of 7                                                                                                    |  |
| » LHIN ANNOTATION<br>» PROVINCE ANNOTATION<br>» CUSTOM TEAM MEASURES                                                                                                    |                 |                         |                                                                                                    |                                                                                                    |  |

NOTE: There is no spell-check or word count function in the annotation box in QI RAP. You may wish to type and edit annotations in a Word document, then copy and paste the annotation into QI RAP.

6. When you are finished entering your annotation click the save/disk icon on the bottom left hand of the screen.

| s 📲 Office365 🔘 OpenVoice 🕞 TeamHQO (                                                                                                    |               |                  |                                                                                                    |                                                                                                    |                     |  |
|----------------------------------------------------------------------------------------------------|---------------|------------------|----------------------------------------------------------------------------------------------------|----------------------------------------------------------------------------------------------------|---------------------|--|
| Health Quality Ontario                                                                                                    |               |                  |                                                                                                    |                                                                                                    | 5                   |  |
|                                                                                                    | LHIN Anno     | tation           |                                                                                                    |                                                                                                    |                     |  |
| » TEAM PROFILE                                                                                                    | Date          | LHIN             | Annotation (English)                                                                                                    | Annotation (French)                                                                                                    | _                   |  |
| <ul> <li>VIEW REPORT</li> <li>SYSTEM ADMINISTRATION</li> <li>USER MANAGEMENT</li> <li>ROLE MANAGEMENT</li> <li>TEAM MANAGEMENT</li> <li>CHANGE AREA MANAGEMENT</li> <li>CYCLE MANAGEMENT</li> <li>CYCLE MANAGEMENT</li> <li>TEAM PROFILE</li> <li>REFERENCE TABLES</li> </ul> | August 2016   | тс               | Local innovative initiatives and processes that were derived from<br>within Health Links, are being considered for spread within PC<br>strategy                                                                                                    | Local innovative initiaties, such as SPIN and SCOPE, that is derived from within Health Links, are considered for spread                                                                                                    | ve *                |  |
|                                                                                                    | June 2016     | CW               | Increased linkage with PC through 8 HLs RCs and alignment of<br>dedicated CCAC Care Coordinators to PC physicians; Engaged in<br>utilizing Ontario Telemedicine Network's Personal Computer Video<br>Conferencing;Started reporting on the number of care plan updated. | Increased linkage with PC through 8 HLs RCs and algome<br>dedicated CCAC Care Coordinators to PC physicians; Eng<br>utilizing Onlario Telemedicine Network's Personal Compute<br>Conferencing;Started reporting on the number of care plan | nt<br>aç<br>r'<br>u |  |
|                                                                                                    | March 2016    | тс               | The QI RAP system enhancement has supported greater<br>consistency in reporting the primary care indicator across TC LHIN<br>Health Links                                                                                                    | The QI RAP system enhancement, has provided the oppor<br>greater consistency in reporting primary care indicator acr<br>LHIN Health Links                                                                                                  | tu<br>os            |  |
|                                                                                                    | March 2016    | тс               | Transition is underway to align Health Links to the TC LHIN's sub-<br>regions and primary care strategy                                                                                                    | Transition is underway to align Health Links to the TC LHIN<br>regions and primary care strategy                                                                                                    | l's                 |  |
|                                                                                                    | December 2016 | Select a Value 🔻 | Annotation is written in this box for English                                                                                                    | Annotation is written in this box for French                                                                                                    | -                   |  |
| » HEALTH LINK TARGETS                                                                                                    | + / 8         | × 🗊              | ≪  ≪  Page i of 1  ≫  ⇒  10 v                                                                                                    | View 1 - 7 of 7                                                                                                    |                     |  |
| » ENRANNO FAILON<br>» PROVINCE ANNOTATION<br>» CUSTOM TEAM MEASURES                                                                                                    | 1             |                  |                                                                                                    |                                                                                                    |                     |  |
|                                                                                                    |               |                  |                                                                                                    |                                                                                                    |                     |  |